## TKBTV 桌面版-macbook 安裝教學

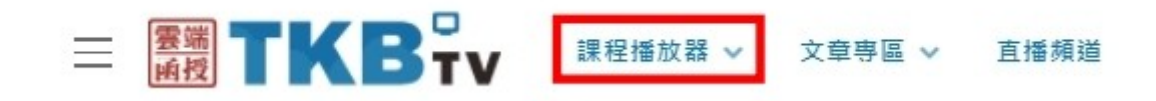

STEP1 請至 https://www.tkbtv.com.tw/→登入會員 (建議使用 Google Chrome 下載)

STEP2 課程撥放器→『撥放器說明』(請選擇相對應電腦系統)

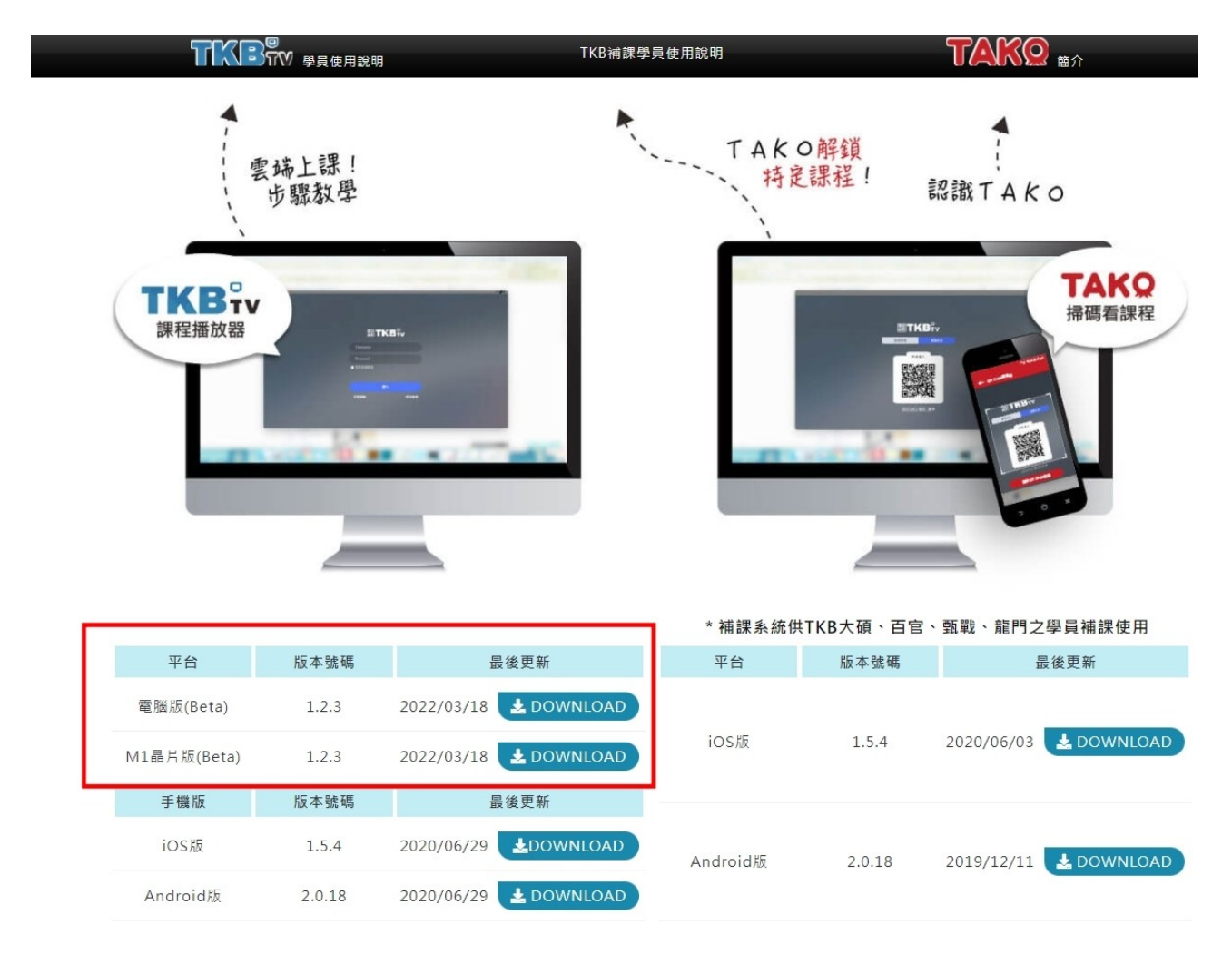

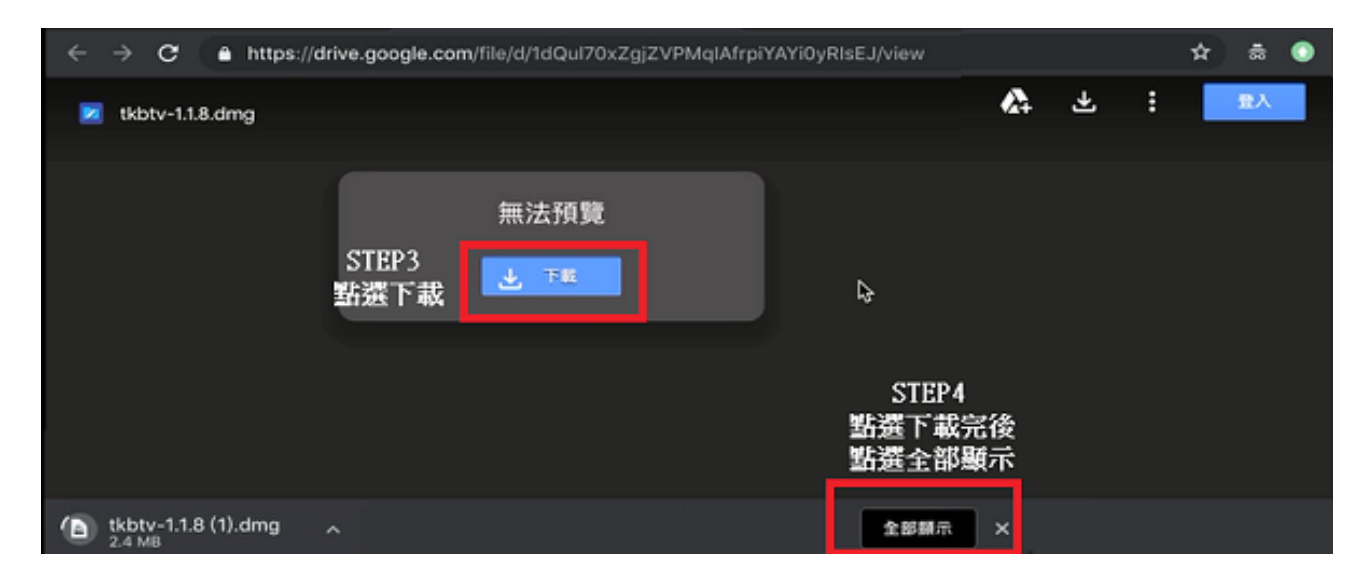

STEP3 點選下載

STEP4 點選下載完後點選全部顯示 STEP5 下載完後點選在 Finder 中顯示→會出現視窗

| ● ● ● ● ● ● ● ● ● ● ● ● ● ● ● ● ● ● ● |     | tkbtv-1.1.8.dmg<br>https://doc-0g-6g-docs.googleusercontent.com/docs/securesc/ha0ro937gcuc7l7deffks<br>在 Finder 中顯示 STEP5 下載完後請點選「在Finder 中顯示」 | × |
|---------------------------------------|-----|----------------------------------------------------------------------------------------------------|---|
|                                       | ••• | ▶ 下載項目       ○○○○○○○○○○○○○○○○○○○○○○○○○○○○○○○○○○○○                                                                                              |   |

| <ul> <li>         AirDrop         最近使用過的項目     </li> </ul> |                            |                                                   |
|------------------------------------------------------------|----------------------------|---------------------------------------------------|
| ∧ 應用程式 □ 桌面 □ 文件                                           | tkbtv-1.1.8.dmg<br>47.2 MB | 正在打開「tkbtv-1.1.8 (1).dmg」…<br>取消<br>正在檢查卷宗…<br>略過 |
|                                                            | 企                          | <u>↑</u>                                          |
| 位置                                                         | STEP6<br>點選此檔案             | □<br>STEP7<br>按完STEP6後跑出此視窗                       |
| 標記<br>● 紅色<br>● 橙色                                         |                            |                                                   |

STEP6 點選擋案→出現 STEP7 跑安裝檔安裝檔跑完→STEP7 將 A 框框圖拖曳至 B 框框圖→拖曳過去 會出現 STEP9 請點選認證

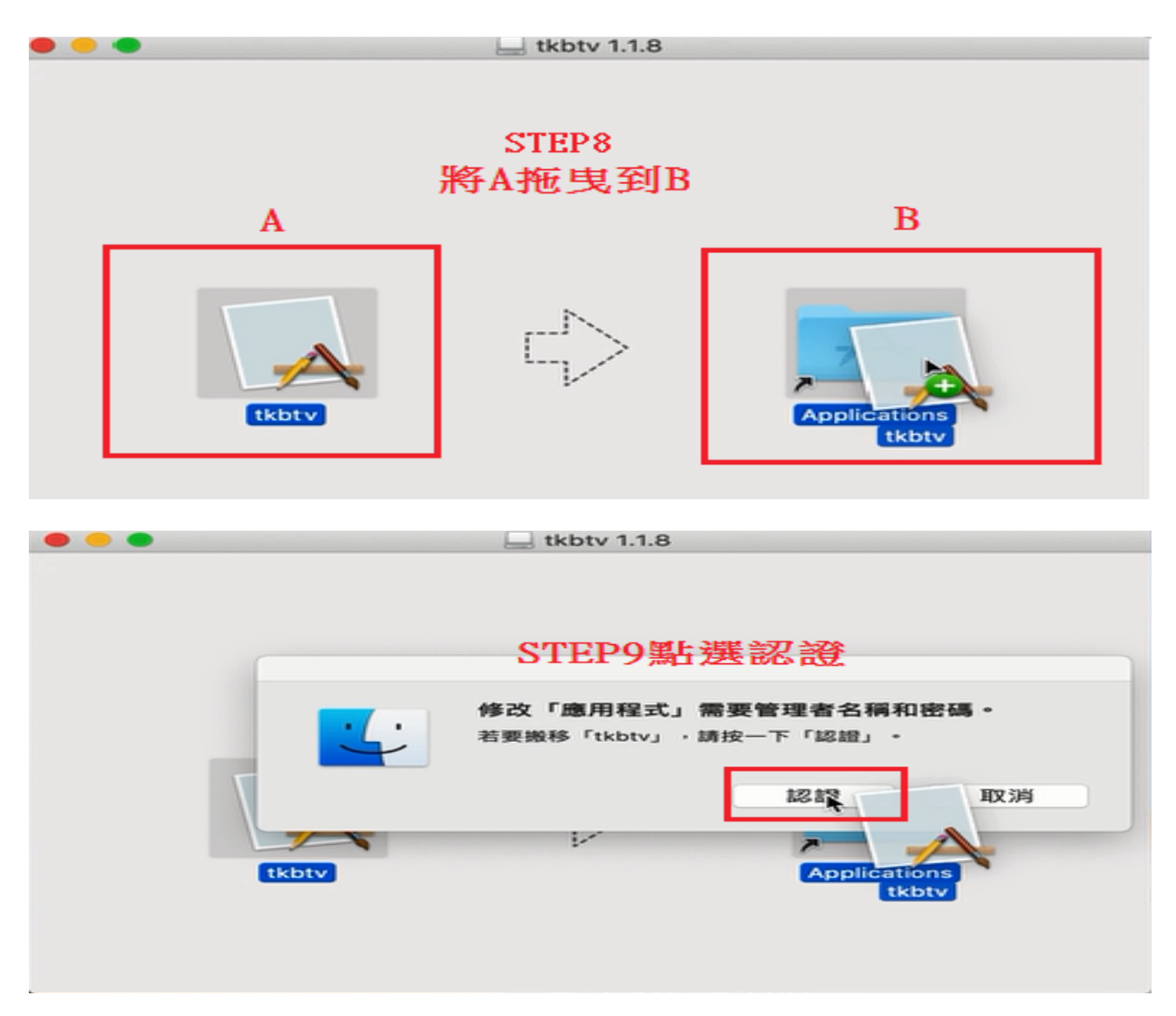

| $\cap$         | Finder 想要拷      | 貝「tkbstv」・    |            |  |
|----------------|-----------------|---------------|------------|--|
|                | 输入管理者的名称        | 啊和密碼來允許此項     | <b>=</b> • |  |
|                | 使用者名稱:          |               |            |  |
|                | 密碼:             |               | I          |  |
|                | STEP 10         |               |            |  |
| 請學員輸入<br>若無設定帳 | 電腦使用者的<br>號密碼請點 | 帳號密碼,<br>選好即可 | 取溯 好       |  |

點選完認證後會出現→STEP10 會請學員輸入電腦使用者帳號密碼(若無設使用者帳號 密碼按好即可)

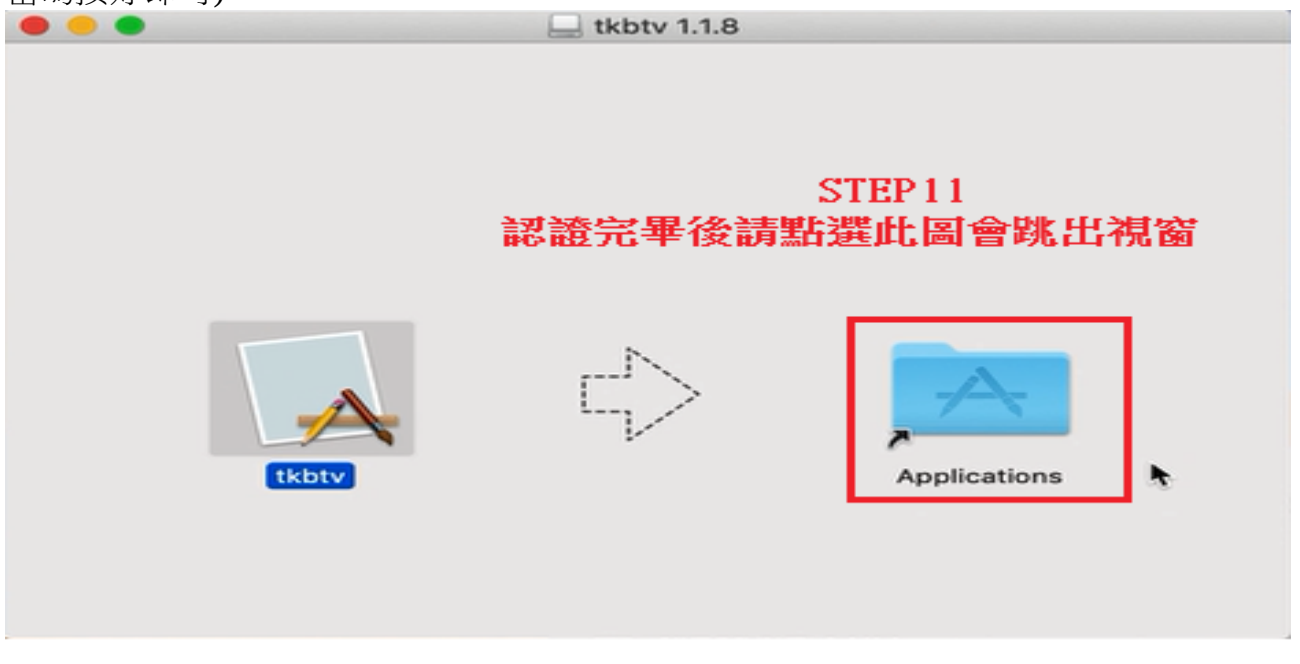

認證完會出現 STEP11 請點選紅色框框圖片→會跳出 STEP12 點選 tkbtv 圖→點選後會 出現 STEP13 → STEP13 請點選「好」

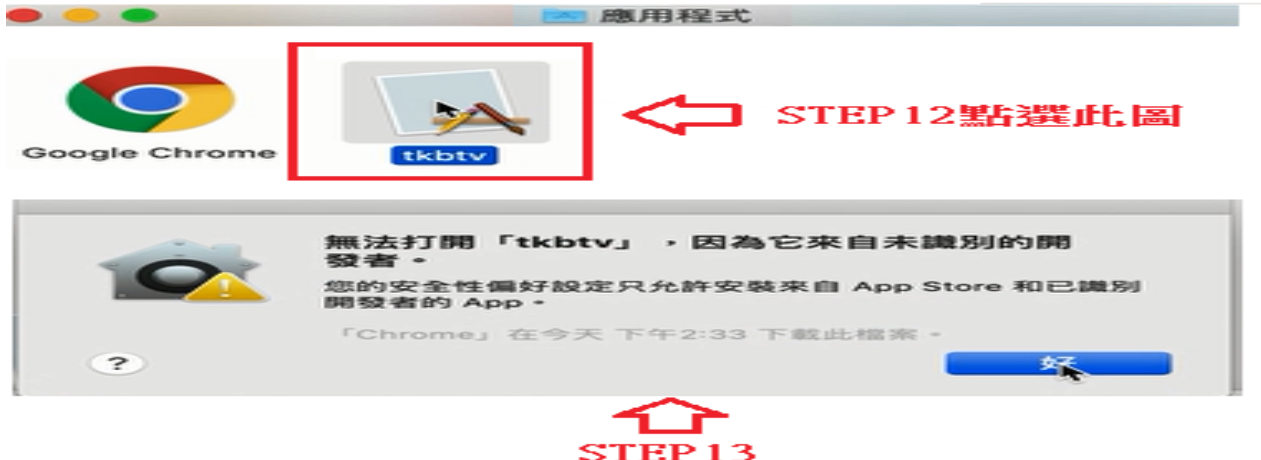

## 點選STEP12後會出現此視窗請案「好」

點選 STEP14 APPLE 標誌→選擇「系統偏好設定」→出現 STEP15 視窗點選「安全性 與隱私權」→STEP15 出現 tkbtv 遭到阻檔無法打開……→請選擇「強制打開」 →STEP17 請學員輸入電腦使用者 帳號密碼(若無設使用者帳號密碼按修改設定即可) →STEP18 請選擇「打開」→全部設定即可點選 tkbtv 觀看課程

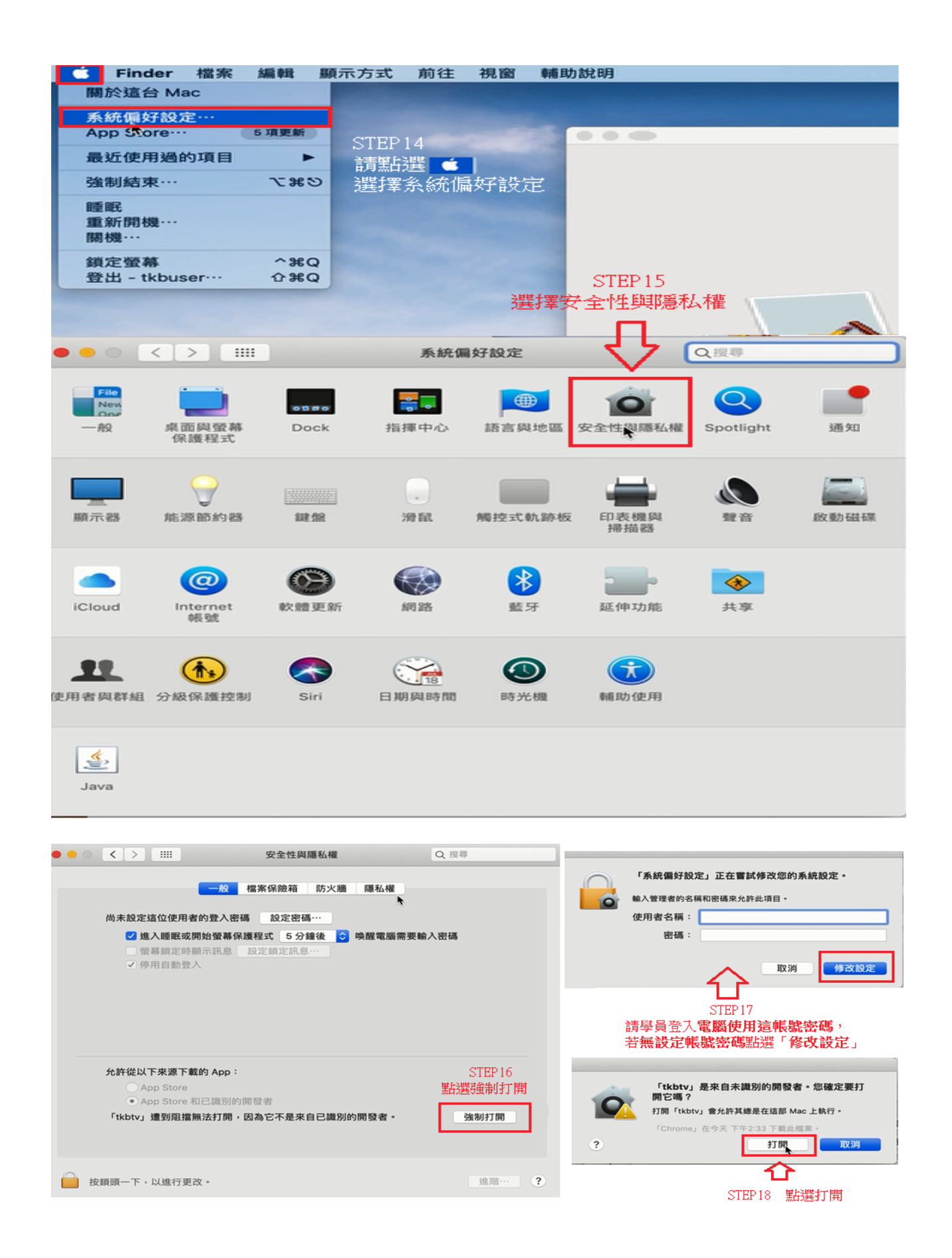

- ◆ macOS 碰到 "「XXX」應用程式已損毀,無法打開,你應剛將其丟到「垃圾桶」處理方式
  - 讓你的 macOS 可執行第三方軟體套件
    - 開啟「終端機」應用程式,他的位置在「應用程式」>「工具程式」> 「終端機」
    - 2. 在「終端機」應用程式內輸入: sudo spctl –master-disable 這時作業系統 會要求你輸入密碼,輸入你的登入密碼並按下 Enter 鍵
    - 3. 開啟「系統偏好設定」,選擇「安全性與隱私權」,並選擇「一般」標 籤頁,點擊左下角的鎖頭,作業系統會要求你輸入密碼,在「允許從以 下來源下載的 App 設定項中,選擇「任何來源」,再點選一次鎖頭,使 其變成關閉狀態
    - 4. 再次啟動你的應用程式,現在作業系統會變成詢問「確定要打開嗎」? 回答「打開」,若是碰到因不信任的來源造成的無法開啟,以上步驟只 需要做一次即可,不同規模的系統更新,可能也會將你上述的設定取消 掉,若發生這樣的情況,重做一次即可
  - 若已經做完上述步驟了,問題依然存在的話呢?
    1.請按照下圖開啟「終端機」
    2.在「終端機」應用程式內輸入: [xattr -cr /Applications/tkbtv.app]
    (請直接複製[]內的文字後貼上終端機)再按 Enter 後再重新打開撥放器即可 正常開啟

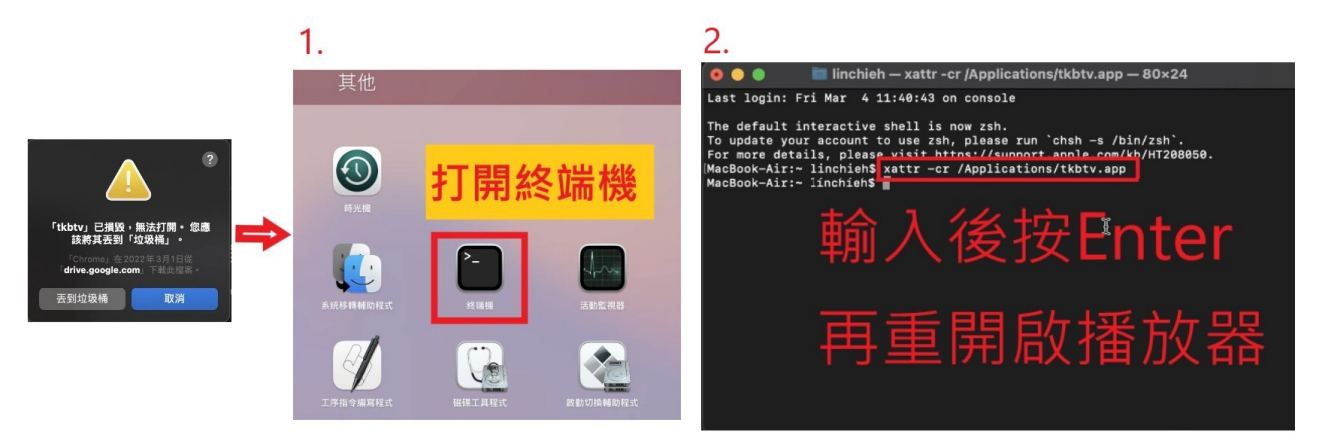